東京農業大学図書館世田谷キャンパス利用ガイド

LL 複写 · 貸借依頼

2023/04 改訂

ILL 複写・貸借依頼とは…

## 農大図書館に所蔵していない資料を他機関へ複写・貸借依頼が出来るサービスです。【有料】

## (1)学内ネットワークに繋がっている PC から論文を各データベースで検索し、資料名とその資料の農大所蔵を確認します。

各データベースのサイトは図書館 HP 上部の「探す・調べる」タブから「データベース」をクリックするとご覧いただけます。 ※資料名が既に分かっている場合は、(3)へお進みください。

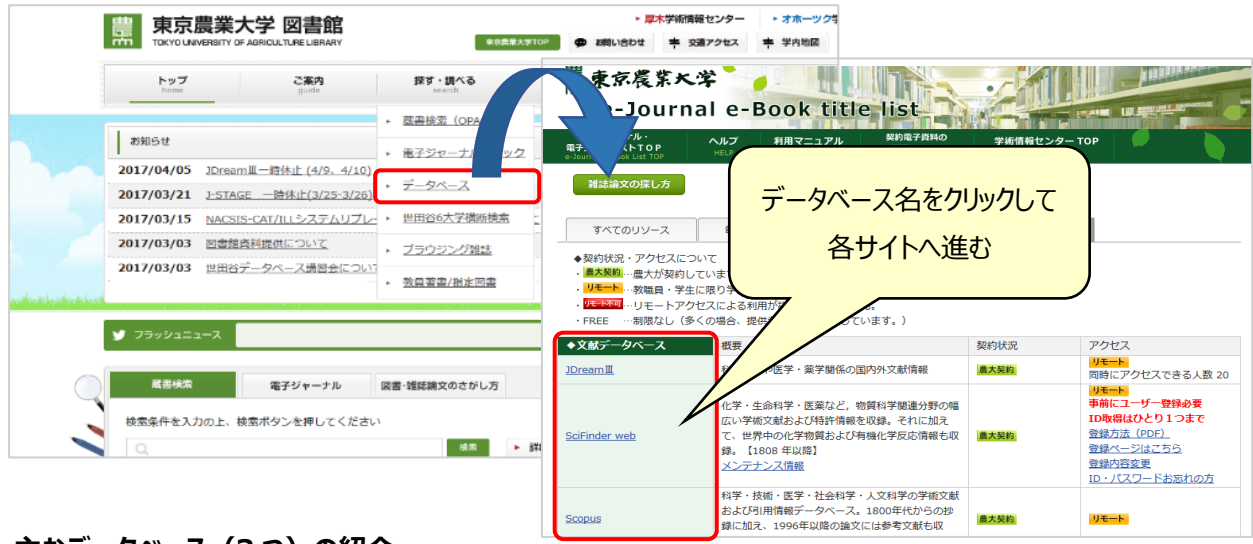

# ー 主なデータベース(3つ)の紹介 ー ジェイド リ - ムスリー

J Dream Ⅲ <科学技術や医学・薬学関係の国内外文献情報>
 外国語文献も和訳で検索可能。※本文は和訳されません。

| >> 検索モードの選択                                                                                                    |                |
|----------------------------------------------------------------------------------------------------|----------------|
| ーーーーーーーーーーーーーーーーーーーーーーーーーーーーーーーーーーーー                                                                                              | 職種・名前を人力し、     |
| ご利用者様の情報を入力してください(*は必須)                                                                                                    | クイックサーチキたけ     |
|                                                                                                    | J 7777 J &/218 |
|                                                                                                    | アドバンスドサーチをクリック |
| 検索モードを選択してください                                                                                                    |                |
| クイックサーチを使う 思いついたキーワードで直感的に検索   日   アドバンスドサーチを使う   高度な検索機能でより詳細に検索                                                                 | 論文名やキーワードを     |
|                                                                                                    | 入力して検索         |
|                                                                                                    | (f) 文献情報デー     |
| 巻号ページ<br>(新行年月日)         No.18 Pt.1 Page.101-126 (2017.07.31)         写図表参         写図5,表6,参29         >> クイックサーチ                  | 科学技術文献         |
| 資料種別 透次刊行物(A)                                                                                                    |                |
| 記事区分 原著論文(a1)                                                                                                    |                |
| 第行図 日本(JPN) 言語 日本語(JA)                                                                                                    |                |
| 沙野 日本の農業と農利型添社会の生き残り策として農林水生物の輸出にその活発を必めるという考えから、クロ 「 間連語を含めて検索する は水生物、含む土地の転換のたみ街、目状のい熱いせい生物感を増す」、 マークトに削して 20月に、日本地へからいせいた法     |                |
| ************************************                                                                                              | Powered By     |
| JUL農林水産物・食品市場の動向と変化,3)韓国における農林水産物輸出の実限と輸出拡大戦略,4)日本における農林水産物の動                                                                     |                |
| 状。5)日本における農林水産物の輸出拡大戦略の構築について述べた。特に5)では、輸出可能品目の拡大戦略、輸出市場の新規開<br>あいって、を見述が使っていた。18時2時を成長度の時に相関を図りた相関を図り、自然の時に、19時2を再目、日の含またとけに目示す細 |                |
| 戦山コスト防御収入、フラント開先戦争。供包594以後戦戦中は高量位戦地工义政府戦ンステムの開先,将12人的以自成のよび推州又扱う<br>ついて読べた。                                                       |                |
| 分類コード FA01010X(63) 農林水産一般 PMCCollection連携分選択                                                                                      |                |
| KA06010L(658.8) マーケティングー般                                                                                                    |                |
| シソーラス用語 地域活性化成・水准物成・温作物成・市場軟体成・市場成・世界成・地出成・東品成・マーケティングの                                                                           |                |
| 本シダーブ入田語 マーヴァインガル地(1)、河が市地(1)<br>ロケ(1)時は行い (0)5(1) ・ がほう、おぼい いかい あちのデボカル ボーカーン はずの時がに はっぽんし たーデンカル 計算 エトレ                         | 連携元サービス        |
| NUK Stina (2000)                                                                                                    | (2)へ進む         |
| 福度ID 松本大学(20155100009)                                                                                                    |                |
|                                                                                                    |                |
|                                                                                                    |                |
|                                                                                                    |                |
|                                                                                                    | ~ 正 志 本 表      |
|                                                                                                    |                |
| 1,3                                                                                                    |                |

#### サイニィ リ サ ー チ ② CiNii Research <論文、図書・雑誌や博士論文などの学術情報で検索できるデータベース>

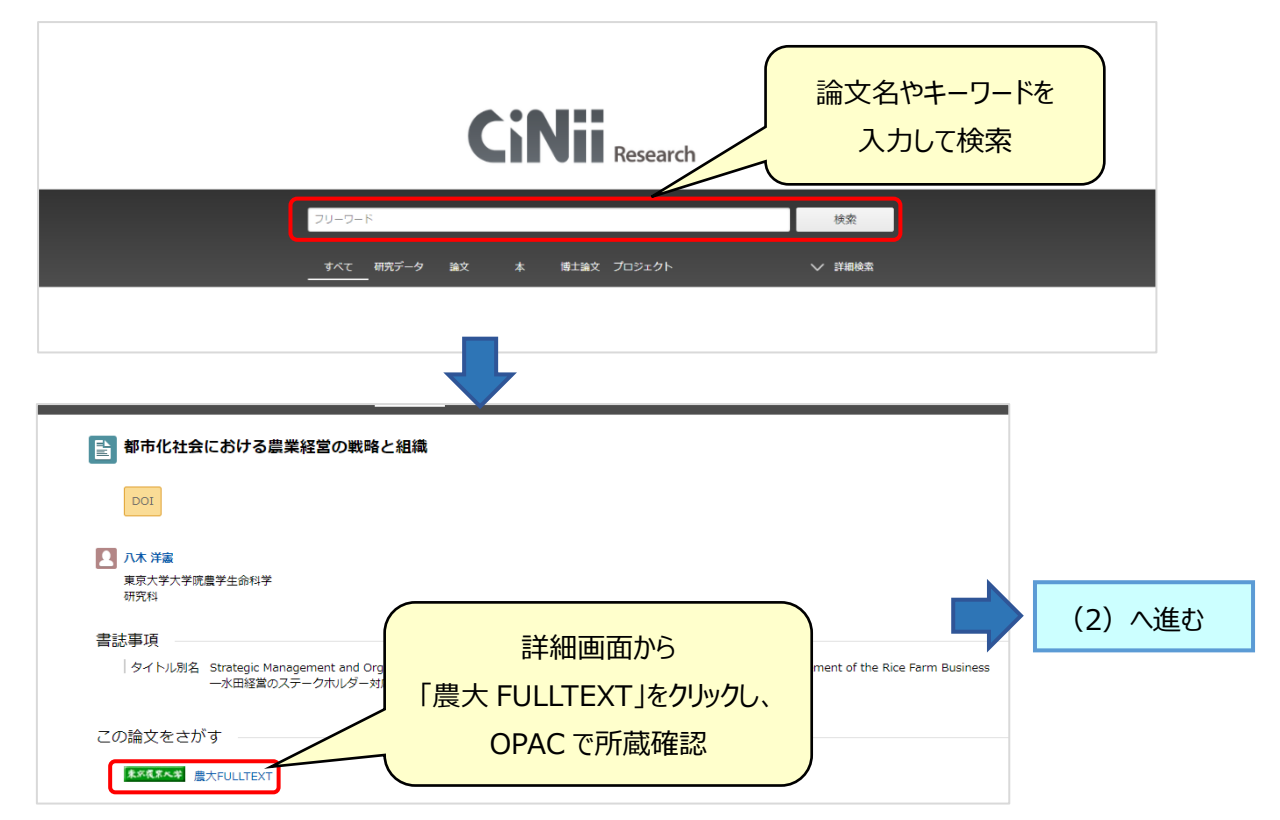

#### スコーパス ③Scopus<科学・技術・医学・社会科学・人文科学分野の引用文献データベース>

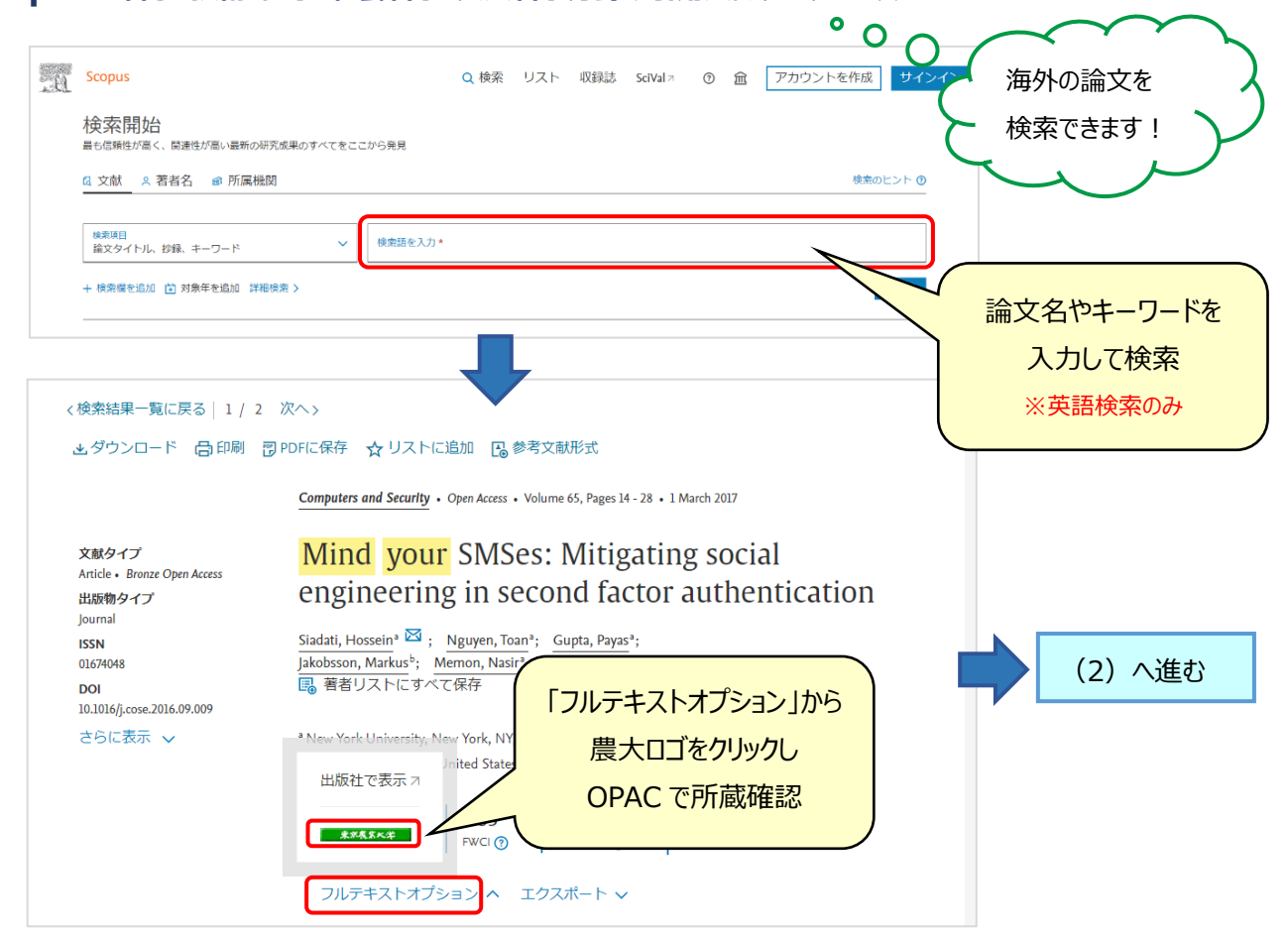

#### (2)各データベースから農大ロゴまたは FULLTEXT をクリックすると下記の画面が表示されます。

「東京農業大学図書館の蔵書を探す」の「OPAC 世田谷/厚木」から OPAC の検索画面へ進み、所蔵を確認します。

| 電子ジヤーナル・電子ブック<br>e-Journal e-book                    | データベース<br>Database                              | ヘルプ<br>HELP                                       | 利用マニュアル<br>User Guide | 契約電子資料の<br>利用について<br>Subscribed E-resouce Guide | 図書館 TOP<br>Library TOP |         |
|------------------------------------------------------|-------------------------------------------------|---------------------------------------------------|-----------------------|-------------------------------------------------|------------------------|---------|
| ▼書誌情報                                                |                                                 |                                                   |                       |                                                 |                        | 日本語 >   |
| 「みどりの食料」                                             | システム戦略」                                         | について                                              |                       |                                                 |                        |         |
| ジャーナル: 鶏の研究<br>ISSN: 0029-0                          | 2<br>785                                        |                                                   |                       |                                                 | 文献情報を編集                | 鳥して検索する |
| 日付: 2023                                             | ,00                                             |                                                   |                       |                                                 | Eメール                   | エクスポート  |
|                                                      |                                                 |                                                   |                       |                                                 |                        |         |
| ◆オンラインでフルテ                                           | キストを閲覧する                                        |                                                   |                       |                                                 |                        |         |
| オンラインコンテン                                            | ツが見つかりませんつ                                      | al. <del>.</del> .                                |                       |                                                 |                        |         |
| 下記のオプションか                                            |                                                 |                                                   | #田公/回                 |                                                 |                        |         |
|                                                      |                                                 | FAC I                                             | ュロロ/字                 |                                                 |                        |         |
|                                                      |                                                 | クリックし                                             | 、所蔵を研                 | 翻                                               |                        |         |
| ◆東京農業大学図<br>のPAC世田谷/厚木<br>※文献の図書店にもwet<br>他機関から取り寄せる | の蔵書を探す<br>OPAC オホーシ<br>上にもない場合は、<br>申込(ILL複写依頼、 | <mark>ック</mark><br>OPAC検索結果<br>貸借依頼)が <sup></sup> | 画面で<br>できます(有料)。      |                                                 |                        |         |

※農大図書館で電子ジャーナルが見られる場合は、下記のように表示されます。

「オンラインでフルテキストを閲覧する」または「オープンアクセスの論文を探す」の下にあるリンクをクリックし、 該当論文ページへ進んでください。リンク先の"PDF"または"FullText"をクリックすると本文を閲覧できます。

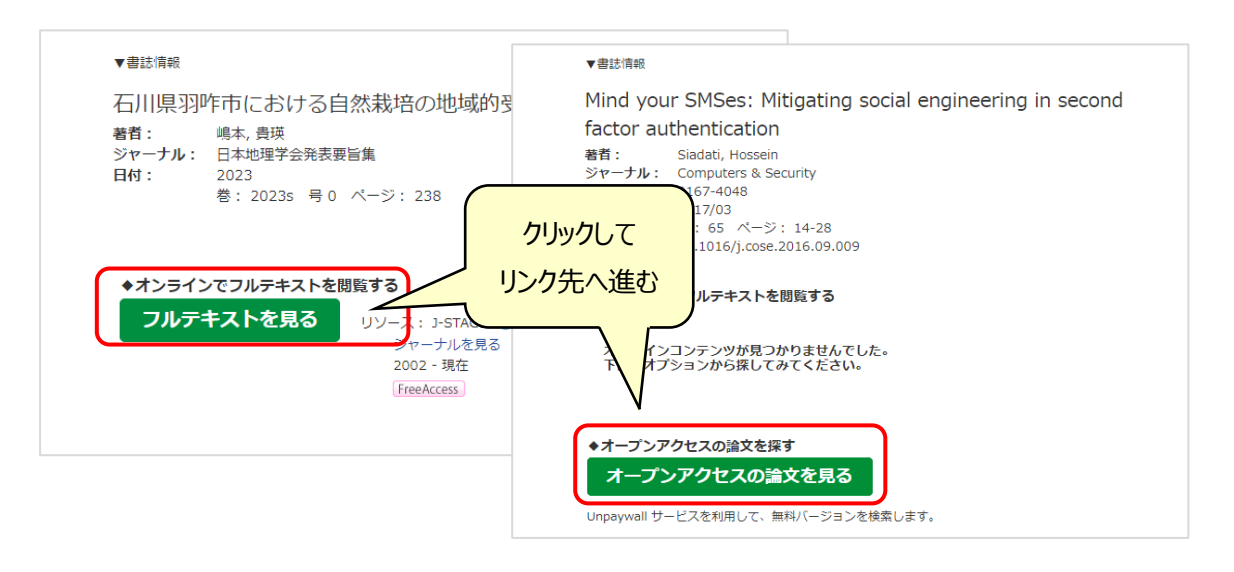

### (3) (2)から OPAC 画面へ進み所蔵の有無を確認します。学内に無いことが確認できたら、ログインをクリックします。

| 小中大                                    |                                              |                |                                                                       | ログイン                     | J      |
|----------------------------------------|----------------------------------------------|----------------|-----------------------------------------------------------------------|--------------------------|--------|
|                                        | 東京農業大                                        | 、学蔵書検索<br>・厚木] | 日本語   English<br>車京農業大学ホー<br>車京農業大学図書<br>農学部図書館<br>■ <u>モバイル版OPAC</u> | ムページ 助<br>館[世田谷] オン<br>ブ |        |
| ▲ 目録検索 ▼ ま<br>外部データ受付<br>リンク元から送信された資料 | 検索結果 0 件から<br>所蔵が無いことを確認                     |                | English                                                               |                          |        |
| データ情報                                  | 検索結果:0件                                      |                | <u>Eligiisii</u><br><u> 健業大学ホーノ</u><br><u> 健業大学図書館</u><br>R図書館        | 複写・貸借依頼を                 | さするときは |
| リンク元情報:<br>論文タイトル:                     | CINIIR<br>都市化社会と児童福祉問題                       |                | /儿版OPAC                                                               | ayu717a                  |        |
| 著者名:                                   | 井垣章二                                         |                |                                                                       |                          |        |
| 雑誌タイトル:<br>ISSN:                       | 都市問題研究 = Journal of municipal pi<br>03873390 | roblems        |                                                                       |                          |        |

## (4)「ログイン」をクリックすると、利用者認証画面へ進みます。

大学から交付された ID/PW を入力しログインしてください。

| 利用者認証<br>利用者ID(または登録名)およびパスワードを入力してください                             | ID/PW を入力し | 、ログー | ん |
|---------------------------------------------------------------------|------------|------|---|
| 利用者ID(または登録名)<br>パスワード<br>ログイン 戻る                                   |            |      |   |
| 東京農業大学 学術情報センター(図書館) [世田谷・厚木]                                       |            |      |   |
| Copyright (C) Tokyo University of Agriculture Library All Right Res | served.    |      |   |

## (5)資料情報、連絡先、カラーコピーの有無等、必要事項を入力し「申込」をクリックしてお申込みください。

| 論文名:                                                                                                  |                                                     |                                                   |                                                           |                                                       |                                                |
|----------------------------------------------------------------------------------------------------|-----------------------------------------------------|---------------------------------------------------|-----------------------------------------------------------|-------------------------------------------------------|------------------------------------------------|
| and a set of the                                                                                      |                                                     |                                                   |                                                           |                                                       |                                                |
| 論文著者名:                                                                                                |                                                     |                                                   | 节学力次                                                      |                                                       | ると、日間在                                         |
| * 資料名 :                                                                                               |                                                     | 一                                                 | 、石白石、貝                                                    | 科石、谷方、                                                | ハーシ、山似年                                        |
| 巻号:                                                                                                   | $\sim$                                              | を入力                                               | 【例】券号                                                     | ・41 巻 45                                              | 문→41(45)                                       |
| 出版者:                                                                                                  |                                                     |                                                   |                                                           | . +1 2 +5                                             | (נר)דרי כי                                     |
| ページ:                                                                                                  | H                                                   |                                                   | C 検索結果の                                                   | )「ILL 複写(                                             | 依頼/貸借依頼                                        |
| CODEN :                                                                                               |                                                     | <u></u>                                           |                                                           |                                                       |                                                |
| 書誌典拠:                                                                                                 |                                                     | <u>から</u>                                         | 申込みフォーム                                                   | へ進むと、書                                                | [誌データは自動                                       |
| 書誌ID:                                                                                                 |                                                     | 1-7                                               | +++++                                                     |                                                       |                                                |
|                                                                                                    |                                                     |                                                   | <u>//c1189。</u>                                           |                                                       |                                                |
| 2. 以下の依頼者情報                                                                                           | <b>嘏を入力(確認)してください</b>                               | 0                                                 |                                                           |                                                       |                                                |
| 利用者ID:                                                                                                |                                                     | 氏名:1                                              |                                                           |                                                       |                                                |
| 利用者区分:                                                                                                |                                                     | 所属部署:                                             | 携帯番号け7                                                    | 力必須                                                   |                                                |
| 依頼件数:                                                                                                 | 申込者情報                                               | 有効期限日:                                            |                                                           |                                                       |                                                |
| 所属館:                                                                                                  |                                                     |                                                   | ※緊急で連絡                                                    | が必要な場合                                                | 合は、                                            |
| E-mail :                                                                                              |                                                     |                                                   | マナンの主体                                                    |                                                       |                                                |
| * 携帯番号:                                                                                               |                                                     |                                                   | こちらの連絡                                                    | <b>光</b> の 晨 スメ-                                      | ールへご理絡します                                      |
| 資料種別:雑誌<br>復写種別: 【電子視望<br>申込館:世田谷<br>カラーコピー:○希望す                                                      | する ●希望しない                                           | ナービス種別:線<br>送付方法:<br>申込日:20<br>カラーor <del>1</del> | F<br>17/11/9<br>2/クロを選択                                   | 普通 or )                                               | 速達を選択                                          |
| 4. 以下の支払方法を                                                                                           | を入力(確認)してください。                                      |                                                   |                                                           | 専任教職員はす                                               | ち払方法を選択できま                                     |
| 支払区分: • 私費<br>領収:                                                                                     | 書希望の場合は「5.通信欄」                                      | に宛名を明記願い                                          | \# <b>\$</b> .                                            | 私費=証紙支                                                | 払 公費=伝票支                                       |
| <ul> <li>支払区分: ● 私費</li> <li>領収</li> <li>○ 公費</li> <li>公費</li> <li>なお</li> </ul>                      | 書希望の場合は「5.通信欄」<br>伝票をご希望の方(教職員のみ<br>、公費は領収書発行ができませ  | に宛名を明記願い<br>み)は「公費」を込<br>さん。                      | Nます。<br>全訳してください。                                         | 私費=証紙支                                                | ·払 公費=伝票支                                      |
| <ul> <li>支払区分: ● 私費<br/>領収</li> <li>○ 公費<br/>公費<br/>なお</li> <li>5. 通信欄</li> <li>備考:</li> </ul>        | 書希望の場合は「5. 通信欄」<br>伝票をご希望の方(教職員のみ<br>、公費は領収書発行ができませ | に宛名を明記願(<br>か) は「公費」を述<br>さん。                     | Nます。<br>識沢してください。<br>額収書が必要な<br>※ <u>宛名は"東京</u><br>学科、氏名等 | 私費 = 証紙支<br>場合はその旨<br>豊業大学"だに<br>のご入力をお               | 払 公費 = 伝票支<br>と宛名を明記<br>けでは発行できません<br>願いいたします。 |
| <ul> <li>支払区分: ● 私費<br/>領収<br/>○ 公費<br/>公費</li> <li>公費</li> <li>3. 通信欄</li> <li>備考: [</li> </ul>      | 書希望の場合は「5. 通信欄」<br>伝票をご希望の方(教職員のみ<br>、公費は領収書発行ができませ | (こ宛名を明記願(<br>e) は「公費」を述<br>さん。                    | Nます。                                                      | 私費=証紙支<br>はその旨<br>農業大学"だに<br>のご入力をお                   | と宛名を明記<br>けでは発行できません<br>願いいたします。               |
| <ul> <li>支払区分: ● 私費<br/>領収</li> <li>○ 公費<br/>公費</li> <li>公費</li> <li>5. 通信欄</li> <li>備考: [</li> </ul> | 書希望の場合は「5. 通信欄」<br>伝票をご希望の方(教職員のみ<br>、公費は領収書発行ができませ | (こ宛名を明記願(<br>ま) は「公費」を述<br>さん。                    | Nます。<br>課沢してください。<br>領収書が必要な<br>※宛名は"東京<br>学科、氏名等         | 私費=証紙支<br>は<br>場合はその旨<br>農業大学"だに<br>のご入力をお<br>-シのTOPへ | と宛名を明記<br>せでは発行できません<br>顔いいたします。               |

#### (6)ご依頼の進捗状況は利用照会から確認することができます。

図書館 HP 上部の「申込・利用状況の確認」タブから「利用状況の確認」をクリックし、ID/PW を入力してください。 利用状況一覧の「複写・貸借依頼」から該当項目を選択すると依頼内容をご確認いただけます。

| ま 京農業大学図書館 TOXYOLANDERTY GF AGRICULTURE LEMARY ■ ###\###                                                                                                    | ▶ 厚木学術情報<br>nt 中 交通                    | センター                                                                               | <ul> <li>オホ</li> <li>キ 学内</li> </ul>                             | ーツク学<br>地図 ,                                 | 術情報セ<br>- デーサイ                                                                                               | ンター<br>トマップ                          |     |
|----------------------------------------------------------------------------------------------------|----------------------------------------|------------------------------------------------------------------------------------|------------------------------------------------------------------|----------------------------------------------|----------------------------------------------------------------------------------------------------|--------------------------------------|-----|
| トップ ご案内 探び・調べる コレクション<br>Joanne guide search collection                                                                                                    | *                                      | 外の方へ<br>for visitor                                                                | 4                                                                | 申込・利<br>applicat                             | I用状況の<br>Ison/refere                                                                                         | D確認<br>ence                          | J   |
| t succession and the second second se                                                                                                    |                                        |                                                                                    | F                                                                |                                              | ЭG                                                                                                    |                                      |     |
| 2019/01/16         ProQuest社データペースサービス一時休止(1/00)           2018/11/29         NACSIS-CAT/ILLシステムメンテナンス                                                                                                    |                                        |                                                                                    |                                                                  | ٦                                            | 28*                                                                                                    |                                      | E.  |
| 2018/08/07 Proquest社データベースサービス一部件<br>2018/03/15 NACSIS-CAT/ILLシステムメンテナンス                                                                                                    | ログ                                     | イン                                                                                 | する                                                               | 4                                            | ゆです。                                                                                                    |                                      | 5.2 |
|                                                                                                    |                                        |                                                                                    |                                                                  |                                              |                                                                                                    |                                      |     |
| 2018/03/13 リサイクル資料の提供について ・ パックナンパー                                                                                                    | A A A A A A A A A A A A A A A A A A A  |                                                                                    | 0.71080                                                          | ▶ CC 覚                                       | ください                                                                                                    |                                      |     |
| 2018/03/13 リサイクル資料の提供について<br>・ パックナンパー<br>・ パックナンパー<br>・ パックナンパー<br>・ パックナンパー                                                                                                    |                                        | 2019                                                                               |                                                                  | -ce fi                                       | ください                                                                                                    |                                      |     |
| 2018/03/13 リサイクル複科の提供について<br>・ バックナンバー<br>ジ フラックユニュース 12日藍 【新聞編製版】 農大回激館では、新聞3紙の編製版を所蔵しておりま                                                                                                    |                                        | 2019<br>3/4 9:00<br>意カレンダー                                                         | ~ 17:00                                                          |                                              | < ださい<br>• 年間カ                                                                                               | -<br>-<br>-<br>-<br>-                |     |
| 2018/03/13 リリナクル資料の提供について<br>・ バックナンバー<br>・ バックナンバー<br>・ バックナンバー<br>・ バックナンバー<br>・ バックナンバー<br>・ バックナンバー<br>・ バックナンバー<br>・ バックナンバー<br>・ バックナンバー<br>・ バックナンバー<br>・ バックナンバー<br>・ バックナンバー<br>・ バックナンバー<br>・ バックナンバー<br>・ バックナンバー<br>・ バックナンバー<br>・ バックナンバー<br>・ バックナンバー<br>・ ボックナンバー<br>・ ボックナンバー<br>・ ボック・<br>・ ボック・<br>・ ・<br>・ ・<br>・ ・<br>・ ・<br>・ ・<br>・ ・<br>・<br>・<br>・ ・<br>・<br>・<br>・<br>・<br>・<br>・<br>・<br>・<br>・<br>・<br>・<br>・<br>・                                                                                                    |                                        | 2019<br>3/4 9:00<br>宮カレンダー                                                         | ~ <b>17:0</b>                                                    | <b>3</b> 月                                   | < ださい<br>• 年間カ                                                                                               |                                      |     |
| 2018/03/13 <u>リサイクル資料の提供について</u> ・ バックナンパー ・ バックナンパー ・ ・ ・・ ・ ・・ ・ ・・ ・ ・・ ・ ・・ ・ ・・ ・ ・・                                                                                                    | An or<br>References<br>B<br>Sun        | 2019<br>3/4 9:00<br>意カレンダー<br>月 少<br>Mon Tu                                        | ~ <b>17:0</b> 0<br>2019年(<br>と 水<br>Be Wed                       | 3月<br>不<br>Thu                               | ください<br>・ 年間カ<br>・<br>年間カ                                                                                    | た.<br>シンダー<br>生<br>Sat               |     |
| 2018/03/13 <u>リサイクル資料の提供について</u> ・ バックナンバー ・ バックナンバー ・ バックナンバー ・ バックナンバー ・ バックナンバー ・ バックナンバー ・ バックナンバー ・ バックナンバー ・ バック・フル ・ ジョンパー ・ ジョンパー ・ ・・ ・ ・・ ・ ・・ ・ ・・ ・ ・・ ・ ・・ ・ ・・ ・                                                                                                    | E Run<br>24                            | 2019<br>2019<br>2014 9:00<br>意力レンダー<br>月 5<br>Mon Th<br>25 2                       | ~ <b>17:00</b><br>2019年(<br>火水<br>je Wed<br>6 27                 | 3月<br>末<br>Thu<br>28                         | ください<br>・ 年間力<br>金<br>Fri<br>1                                                                               | ±<br>53t<br>2                        |     |
| 2018/03/13 リリナイクル資料の提供について<br>・ バックナンバー<br>・ バックナンバー<br>・ バックナンバー<br>・ バックナンバー<br>・ バックナンバー<br>・ バックナンバー<br>・ バックナンバー<br>・ バックナンバー<br>・ バックナンバー<br>・ バックナンバー<br>・ バックナンバー<br>・ バックナンバー<br>・ バックナンバー<br>・ バックナンバー<br>・ バックナンバー<br>・ バックナンバー<br>・ バックナンバー<br>・ バックナンバー<br>・ バックナンバー<br>・ ボッキンバー<br>・ ボッキンバー<br>・ ボッキン<br>・ ボッキン<br>・ ボッチー<br>・ ボッチー<br>・ ボッキン<br>・ ボッチー<br>・ ボッチー<br>・ ボッチー<br>・ ボッチー<br>・ ・ ・ ・ ・ ・ ・ ・ ・ ・ ・ ・ ・ ・ ・ ・ ・ ・ ・                                                                                                     | E<br>Sun<br>24                         | 2019<br>3/4 9:00<br>高カレンダー<br>月 2<br>Mon Tu<br>25 2<br>4                           | ~ 17:00<br>2019年(<br>火 水<br>je Wed<br>6 27<br>6 6                | 3月<br>末<br>Thu<br>28<br>7                    | <たさい<br>・ 年期カ<br>日<br>日<br>日<br>日<br>日<br>日<br>日<br>日<br>日<br>日<br>日<br>日<br>日<br>日<br>日<br>日<br>日<br>日<br>日 | た<br>レンダー<br>5at<br>2<br>9           |     |
| 2018/03/13 リリナクル機種の提供について<br>・ バックナンバー<br>・ バックナンバー<br>・ バックナンバー<br>・ バックナンバー<br>・ バックナンバー<br>・ バックナンバー<br>・ バックナンバー<br>・ バックナンバー<br>・ バックナンバー<br>・ バックナンバー<br>・ バックナンバー<br>・ バックナンバー<br>・ バックナンバー<br>・ バックナンバー<br>・ バックナンバー<br>・ バックナンバー<br>・ バックナンバー<br>・ バックナンバー<br>・ バックナンバー<br>・ バックナンバー<br>・ バックナンバー<br>・ ボックス<br>・ ボックス<br>・<br>・ ボックス<br>・ ボックス<br>・ ボックス<br>・ ボックス<br>・ ボックス<br>・ ボックス<br>・ ボックス<br>・ ボックス<br>・ ボックス<br>・ ボックス<br>・ ボックス<br>・ ボックス<br>・ ボックス<br>・ ボックス<br>・ ボックス<br>・ ボックス<br>・ ボックス<br>・ ボックス<br>・ ボックス<br>・ ボック<br>・ ボック<br>・ ボック<br>・ ボック<br>・ ボックス<br>・ ボック<br>・ ボック<br>・ ボック<br>・ ボック<br>・ ボック<br>・ ボック<br>・ ボック<br>・ ボック<br>・ ボック<br>・ ボック<br>・ ボック<br>・ ボック<br>・ ボック<br>・ ボック<br>・ ボック<br>・ ボック<br>・ ボック<br>・ ボック<br>・ ボック<br>・ ボック<br>・ ボック<br>・ ボック<br>・ ボック<br>・ ボック<br>・ ボック<br>・ ボック<br>・ ボック<br>・ ボック<br>・ ボック<br>・ ボック<br>・ ボック<br>・ ボック<br>・ ボック<br>・<br>・<br>・<br>・<br>・<br>・<br>・<br>・<br>・<br>・<br>・<br>・<br>・                                                                                                    | E Sun 24<br>3<br>10                    | 2019<br>3/4 9:00<br>第カレンダー<br>月 5<br>Mon Tr<br>25 2<br>4 11 1                      | ~ 17:00<br>2019年(<br>火水<br>je Wed<br>6 27<br>5 6<br>2 13<br>9 20 | 28<br>7<br>14<br>21                          | <ださい<br>・ 年間力<br>・<br>年間力<br>1<br>8<br>15<br>22                                                              | 1<br>Sat<br>2<br>9<br>16<br>23       |     |
| 2018/03/13 リサイクル資料の提供について<br>・ バックアンパー<br>・ バックアンパー<br>・ アンパー<br>・ アンパー<br>・ アン<br>・ アンパー<br>・ アンパー<br>・ アンパー<br>・ アンパー<br>・ アンパー<br>・ アンパー<br>・ アンパー<br>・ アンパー<br>・ アンパー<br>・ アンパー<br>・ アンパー<br>・ アンパー<br>・ アンパー<br>・ アンパー<br>・ アンパー<br>・ アンパー<br>・ アンパー<br>・ アンパー<br>・ アン<br>・ アンパー<br>・ アン<br>・ アンパー<br>・ アンパー<br>・ アン<br>・ アン<br>・ アン<br>・ アン<br>・ アン<br>・ アン<br>・ アン<br>・ アン<br>・ アン<br>・ アン<br>・ アン<br>・ アン<br>・ アン<br>・ アン<br>・ アン<br>・ アン<br>・ アン<br>・ アン<br>・ アン<br>・ アン<br>・ アン<br>・ アン<br>・ アン<br>・ アン<br>・ アン<br>・ アン<br>・ アン<br>・ アン<br>・ アン<br>・ アン<br>・ アン<br>・ アン<br>・ アン<br>・<br>・<br>・ アン<br>・ アン<br>・<br>・<br>・<br>・<br>・<br>・<br>・<br>・<br>・<br>・<br>・<br>・<br>・ | El<br>Sun<br>24<br>3<br>10<br>17<br>24 | 2019<br>3/4 9:00<br>意カレンダー<br>月 2<br>Mon Tr<br>25 2<br>4 2<br>11 1<br>18 1<br>25 2 | ~ 17:00<br>2019年(<br>火水<br>9 20<br>6 27<br>6 6<br>9 20<br>6 27   | 23月<br>末<br>Thu<br>28<br>7<br>14<br>21<br>28 | <<br>左<br>下<br>i<br>1<br>8<br>15<br>22<br>29                                                                 | 1<br>Sat<br>2<br>9<br>16<br>23<br>30 |     |

※なお、図書館 HP から直接申込みフォームへ進むことも可能です。

トップページ上部の「申込・照会」タブから「ILL 複写・貸借依頼」をクリックしてご利用ください。

| 東京農業大学 図書館<br>TOYTO LUNGSETT OF AGROUNDELEBARY #102#347                                                                                                    | ト 5<br>のの お問い合わせ     | 本学術情報セン:<br>キ 交通アクセ | 7-<br>17         | ★ オホーツ 3 ・ 学内地図 | 7学術情報        | センター<br>イトマップ |        |
|----------------------------------------------------------------------------------------------------|----------------------|---------------------|------------------|-----------------|--------------|---------------|--------|
| トップ ご案内 探す・調べる<br>home guide detath                                                                                                    | コレクション<br>collection | 学外の)<br>for visi    | 5 <b>^</b><br>or | 申込<br>app       | 利用状況         | の確認<br>rence  |        |
|                                                                                                    |                      |                     |                  | ・粗              | 目状況の研        | 鼦             |        |
| お知らせ                                                                                                    |                      | 公開中!                |                  | · 11            | 複写依頼         |               | 7      |
| 2019/01/16 ProQues社データベースサービス 時休止(1/20)<br>2018/11/20 NACELE CAT/ILLS:フライノンテナンフレ供会社 ビブ使作につい                                                                                                    | 17                   | 8                   |                  | • III           | 貸借依頼         |               | 1      |
| 2016/11/29 Which 2017 Unit 2017 (11/2) Which 2018/08/07 ProQuest オデータベースサービス一時休止(8/19)                                                                                                    | <u></u>              | 1 All and a second  | 587              | 2. 馬            | 、希望図書        | 申込            | Calle- |
| 2018/03/15 NACSIS-CAT/IL-27-1-12-7-1-27-1-27-1-27-10-2-1-27-10-2-1-27-10-2-1-27-10-2-1-27-10-2-1-2-2-10-2-1-2-2-10-2-1-2-2-10-2-10- |                      | 4                   |                  |                 |              | 7472          |        |
| 2018/03/13 リサイクル展 ここをクリックし、目                                                                                                    | ■込フォー                | 山へ道                 | 重む               | e               |              | >xy);         |        |
| プラッシュニュース     16日前     (読書フリー展示を入れ替えました) 4階エレペー                                                                                                    | -ター前では、只今            | 3/4                 | 9:00 ~           | 17:00           | ► 年間:        | カレンダー         |        |
|                                                                                                    | $\bigcirc$           | 開館カレ                | ンダー              |                 |              |               |        |
| 武吉快索 電子ジャーナル 図書・雑誌論文のさがし方                                                                                                    |                      |                     | 20               | 19年03月          |              |               |        |
| 検索条件を入力の上、検索ボタンを押してください                                                                                                    |                      | 日 月<br>Sun Mo       | 火<br>n Tue       | 水オ<br>Wed Th    | : 金<br>u Fri | ±<br>Sat      |        |
|                                                                                                    | 羊組検索                 | 24 25               |                  |                 | 1            | 2             |        |
| ● 9へと○ 凶害○ 雑誌                                                                                                    |                      | 3 4                 | 5                | 6 7             | 8            | 9             |        |
|                                                                                                    |                      | 10 11               | 12               | 13 14           | 15           | 16            |        |
|                                                                                                    |                      |                     |                  |                 |              |               |        |
| パソコンの利用状況                                                                                                    |                      | 17 18               |                  | 20 <b>2</b>     | 22           | 23            |        |

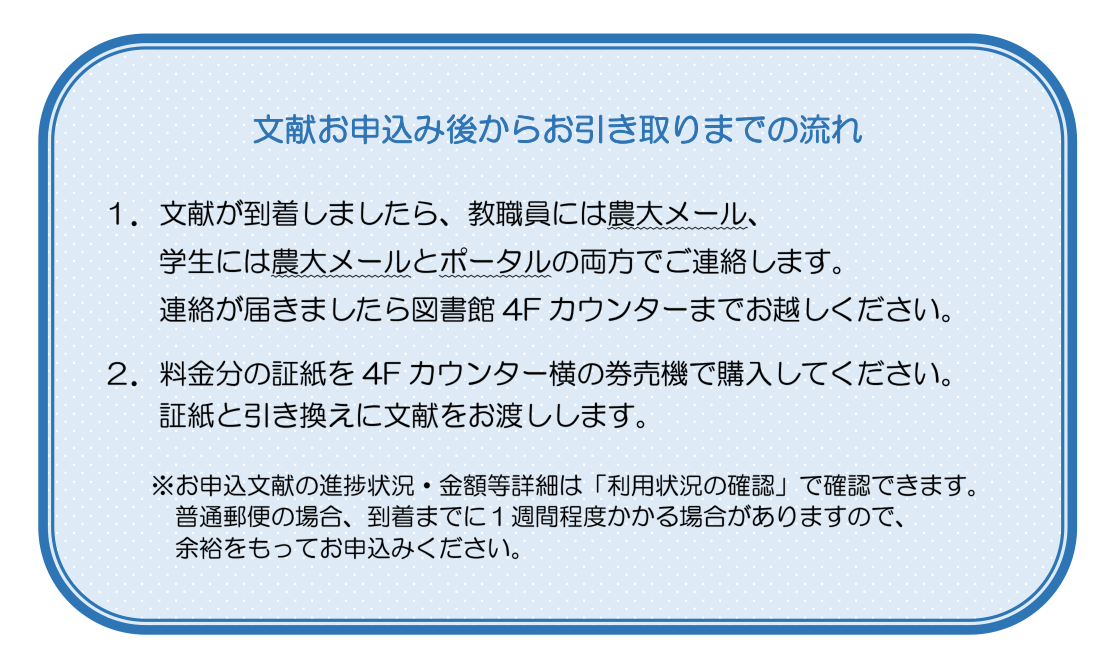